# Désactiver/activer la nouvelle bannière de l'interface utilisateur graphique sur les appliances de gestion de la sécurité

## Contenu

Introduction Informations générales sur NGUI Désactiver la bannière Réactiver la bannière

#### Introduction

Ce document décrit le processus de désactivation de la nouvelle interface Web sur les appliances de gestion de la sécurité (SMA).

## Informations générales sur NGUI

Une nouvelle interface Web a été introduite sur les périphériques SMA à partir de **AsyncOS 12.0**. Avec la mise en oeuvre de cette fonctionnalité, les utilisateurs ont pu voir une nouvelle bannière en haut de la page Web (lorsqu'ils se connectent à l'interface Web héritée) qui, en cliquant dessus, achemine les utilisateurs vers la nouvelle interface Web. Représentation de la bannière ici :

CISCO Cloud Content Security Manage

**Note**: La sous-commande **NGUIBANNER** est actuellement disponible uniquement sur SMA et ne sera pas disponible sur les appliances de sécurité de la messagerie (ESA).

## Désactiver la bannière

Vous devez vous connecter au périphérique via la session Secure Shell (SSH). Une fois connecté, connectez-vous à l'interface de ligne de commande et utilisez la commande **adminaccessoconfig** afin de désactiver la bannière comme indiqué ici :

sma.cisco.com> adminaccessconfig

Select the operation you want to perform:

```
BANNER - Configure pre-login message (banner) for the appliance administrator login.
WELCOME - Configure welcome message (post-login banner) for the appliance administrator login.
IPACCESS - Configure IP-based access for appliance administrative interface.
CSRF - Configure web UI Cross-Site Request Forgeries protection.
NGUIBANNER - Enable/Disable the Next Generation User Interface Banner.
XSS - Configure Cross-Site Scripting Attack protection.
```

ENCRYPTCONFIG - Configure encryption of sensitive data in the appliance. HOSTHEADER - Configure option to use host header in HTTP requests. TIMEOUT - Configure GUI and CLI session inactivity timeout. []> nguibanner

The Next Generation User Interface is currently enabled.

Would you like to enable Next Generation User Interface? [Y]N.

sma.cisco.com> commit

Une fois que vous avez validé les modifications, la bannière ne sera pas visible sur l'interface utilisateur graphique.

#### Réactiver la bannière

Pour réactiver la bannière, vous devez suivre la même chaîne de commande. Cependant, cette fois, vous devrez activer la bannière en tapant **Y** comme indiqué ici :

[]> nguibanner Next Generation User Interface is currently disabled. Would you like to enable Next Generation User Interface ? [N]Y

sma.cisco.com> commit